# 第32回日本サイトメトリー学会 学術集会

#### 演題動画作成・保存マニュアル

#### PowerPointの対応バージョン

Windows: 2010 / 2013 / 2016 / 2019(推奨)
 ※2019 が作成や修正が容易であるため、推奨いたします。また、スペックの低い PC をご使用された場合、ポインターが上手く表示されなかったり、音声が途切れたりすることがあります。できるだけスペックの高い PC をご使用ください。

 Macintosh: 2016 / 2019
 ※Macintosh 版 PowerPoint はレイアウトが崩れる可能性があります。 Windows 版
 PowerPoint でレイ アウトを確認し保存しなおしてからご登録していただくことを 推奨いたします。

#### スライド付き講演動画の作成〜保存

- ・以下のステップに沿って動画を作成してください。
- ・データのアップロードについては、後日ご案内いたします。

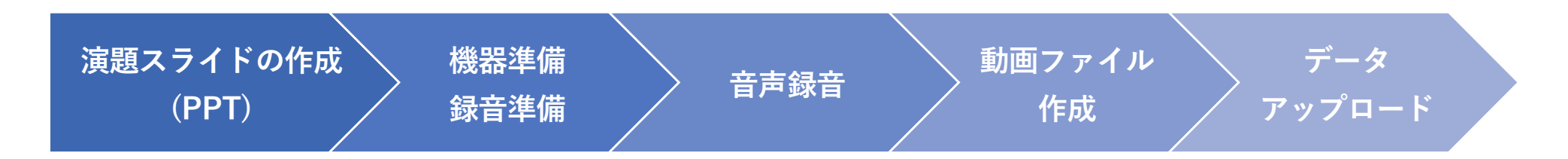

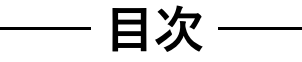

| [1]          | 録音を始める前に          | 04 |
|--------------|-------------------|----|
| [ <b>2</b> ] | 利益相反(COI)のスライドの作成 | 05 |
| [3]          | 機器の準備             | 06 |
| [4]          | ナレーションの録音         | 07 |
| [5]          | 録音中の操作方法          | 09 |
| [6]          | スライド毎の音声の確認方法     | 10 |
| [7]          | 特定のスライドを録音し直したいとき | 11 |
| [8]          | 動画ファイルの作成方法       | 12 |

#### [1]録音を始める前に

- ・先生ご自身が作成された発表用パワーポイントファイルをご用意ください。
  元データより、動画に加工する為のコピーファイルを作成します。
- ・作成したコピーファイルを使用して音声の登録を行っていただきます。
- ・動画を作成するにあたり、スライドは以下の通り作成をお願いします。
  - 1枚目 : 演題名
  - 2枚目 :利益相反(COI)について
  - 3枚目~:講演用内容

# [2] 利益相反(COI)のスライドの作成

申告についてはhttps://www.cytometry.jp/member/coi をご参照の上、スライドに 利益相反(COI)を入れて作成をお願いします。

#### ▼スライド見本

学術集会用 口頭発表時、申告すべきCOI状態(過去3年間)がない時

#### 第00回日本サイトメトリー学会学術集会 COI開示 00大学00学部:0000

演題発表に関連し、開示すべき COI 関係にある企業などは ありません。 学術集会用 口頭発表時、申告すべきCOI状態(過去3年間)がある時

#### 第00回日本サイトメトリー学会学術集会 **COI**開示 00大学00学部:00 00 演題発表に関連し、開示すべきCOI関係にある企業 〇役員・顧問職・社員など : なし Oエクイティ(株など) : なし 〇企業からの特許使用料 : なし : 〇〇製薬 ○講演料・原稿料など ○○製薬 : tal, 〇臨床研究(治験、代表者) 〇研究費(受託研究、寄附金など): 〇〇製薬 〇企業の寄附講座 : なし 〇その他の報酬 : なし

05

#### [3] 機器の準備

・パソコン・マイクのご準備をお願いします。

- ・マイクの性能テストを行ってください。マイクがついているノートパソコンの
  場合は内臓マイクを、マイクのついていないノートパソコン・デスクトップパソコンを使用する場合は外付けのマイクをつないで音声の録音をお願いします。
- ・録音の際は極力静かな場所で雑音が入らないようお願いします。
- ・保存する際はパスワードをかけないようお願いします。
- ・一般演題の動画時間は、<u>5分以内</u>で作成をお願いします。

※Web 開催期間中、発表スライドはダウンロードできないよう設定いたしますが、 「スマートフォンでの撮影」や「PC のスクリーンショット」を防ぐことはで きないことをご了承いただき、発表スライドの内容にはご配慮くださいますようお願いします。

- 個人情報、著作権侵害(他人の絵や図、写真等の使用)などに十分に注意して、 発表者の責任において作成してください。
- 発生したトラブルに関して、学会では責任を負いかねますのでよろしくお願い いたします。

#### [4] ナレーションの録音(PowerPoint2019)

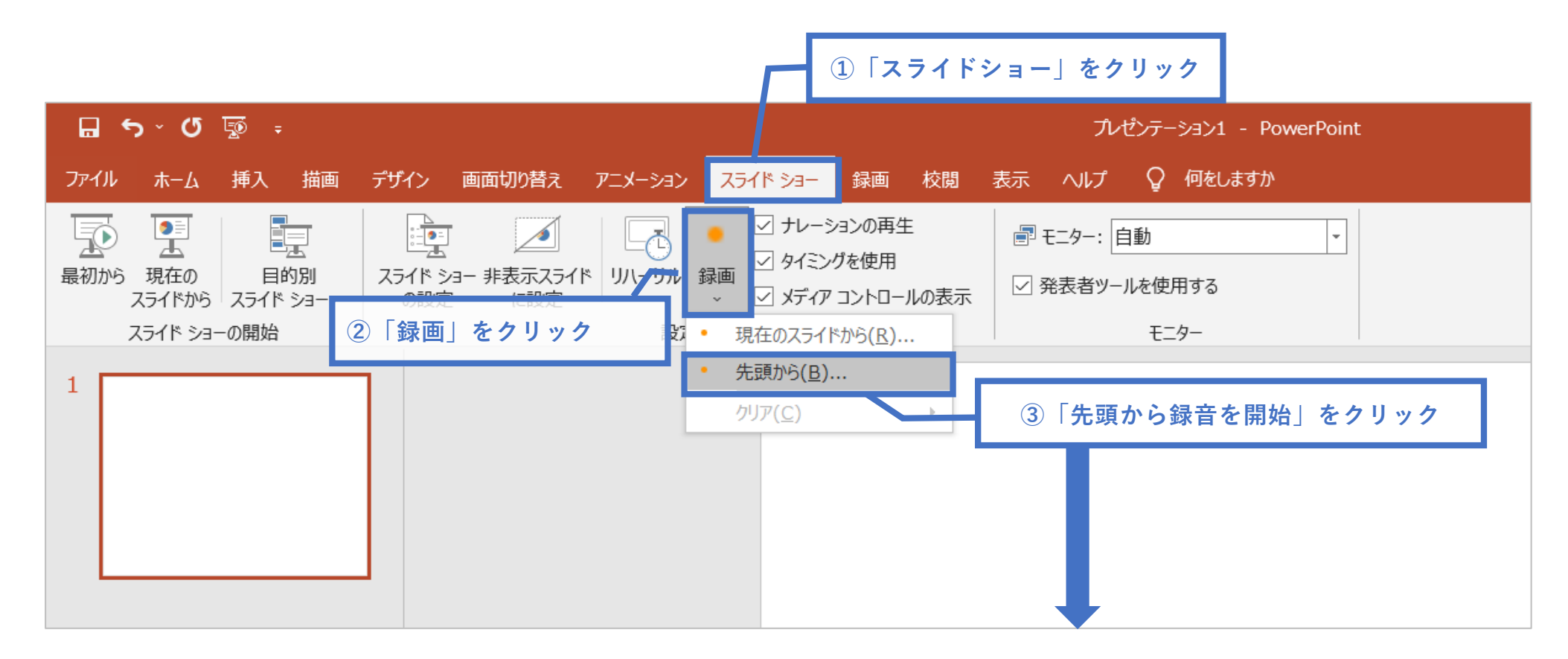

④画面中央の「記録」をクリックするとカウントダウン(3秒)が始まりその後 録音 が開始されます。

### [4] ナレーションの録音(PowerPoint2016以前のバージョン)

#### 🗕 ①「スライドショー」をクリック

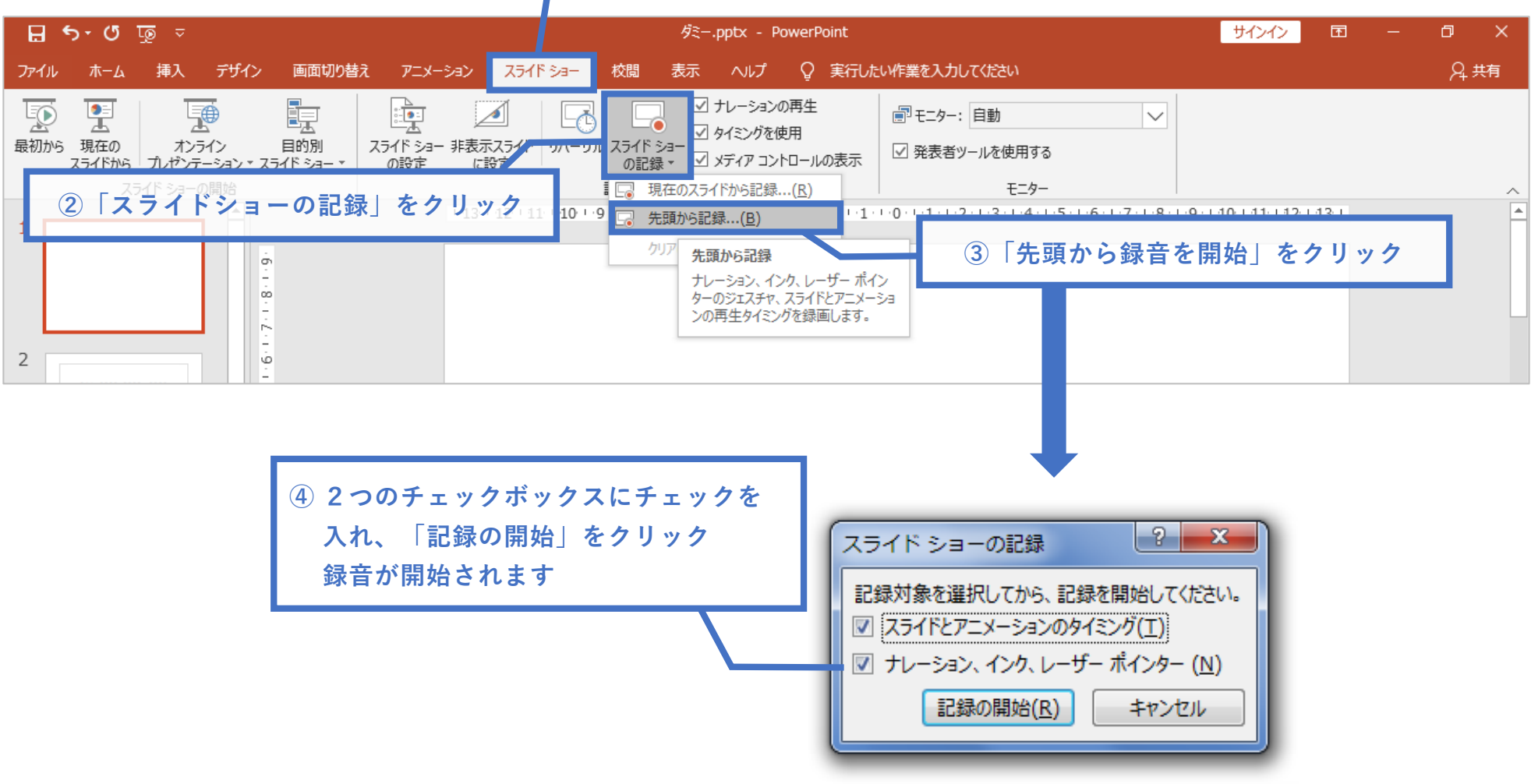

### [5]録音中の操作方法

通常の発表と同様に、口演を行いながらスライドを切替え、録音を行います。

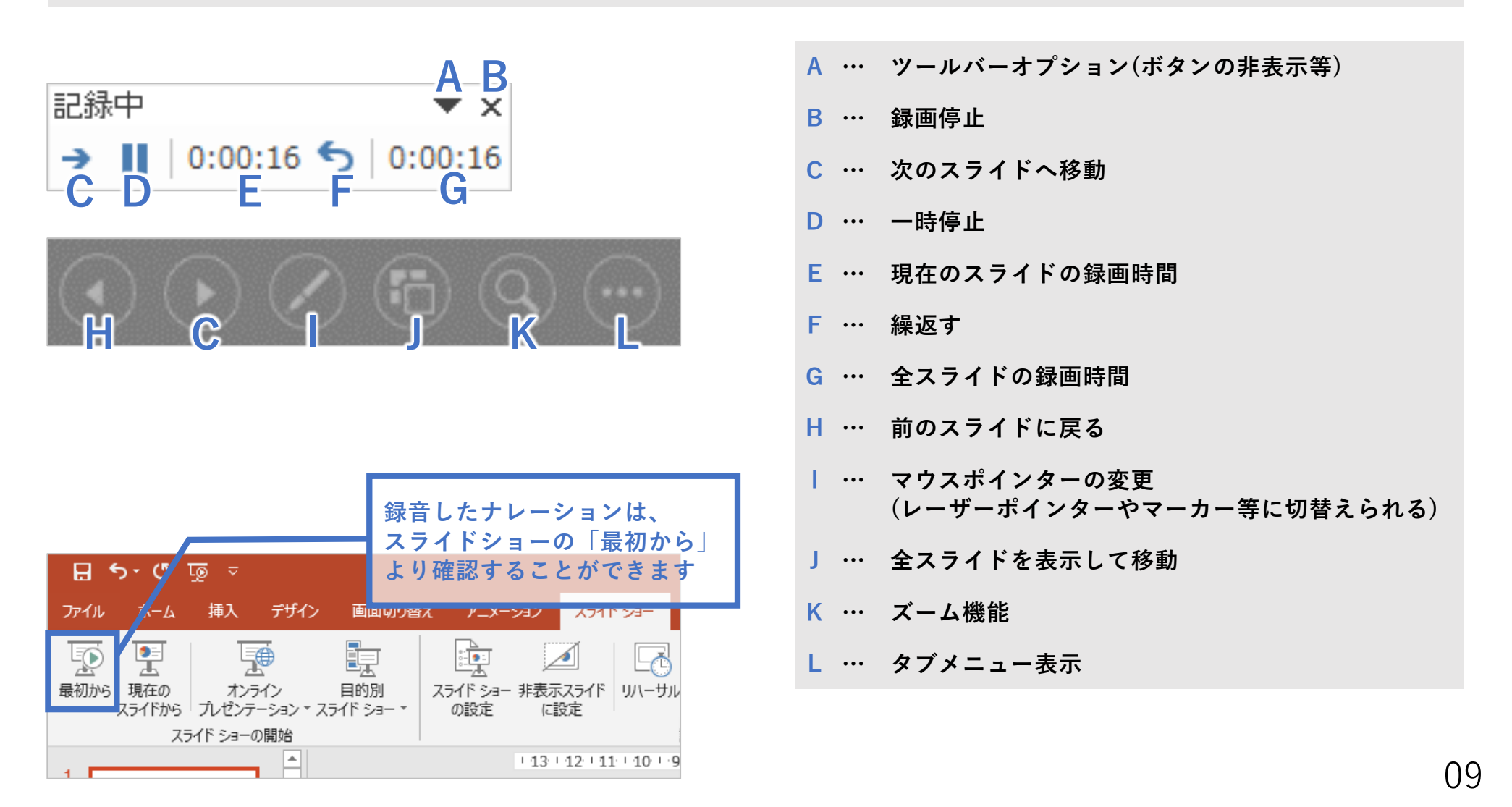

#### [6] スライド毎の音声の確認方法

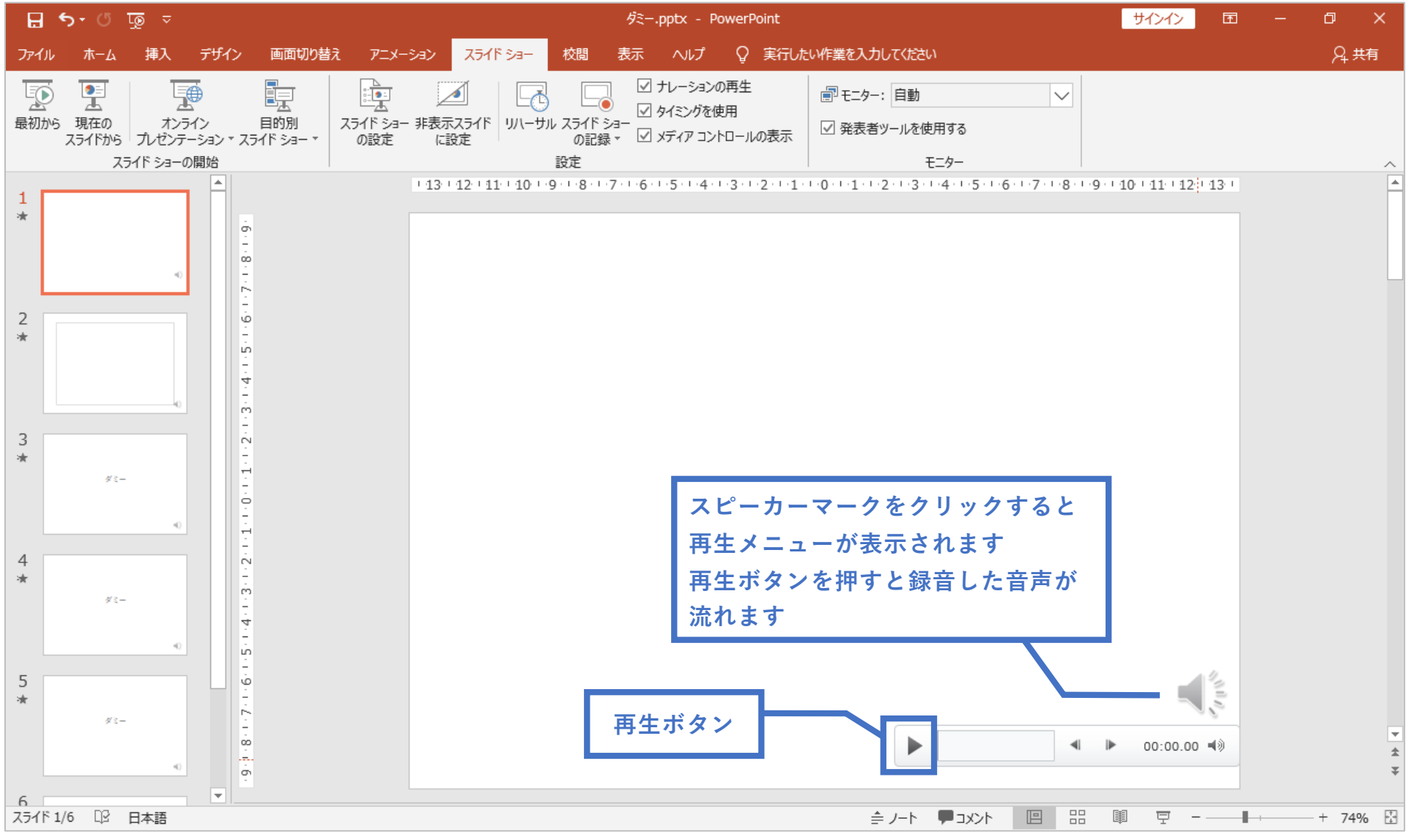

10

#### [7] 特定のスライドを録音し直したいとき

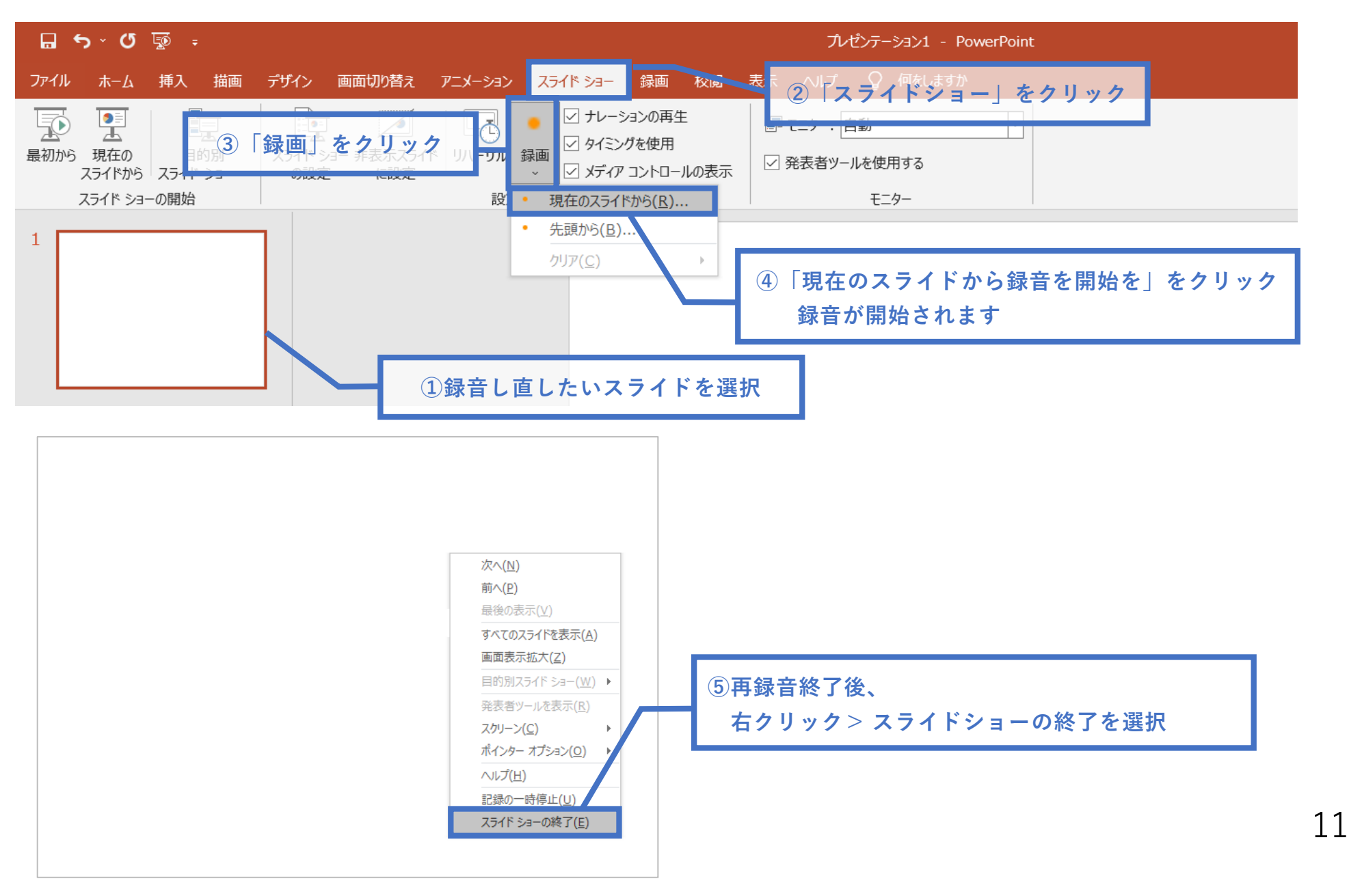

#### [8] 動画ファイルの作成方法

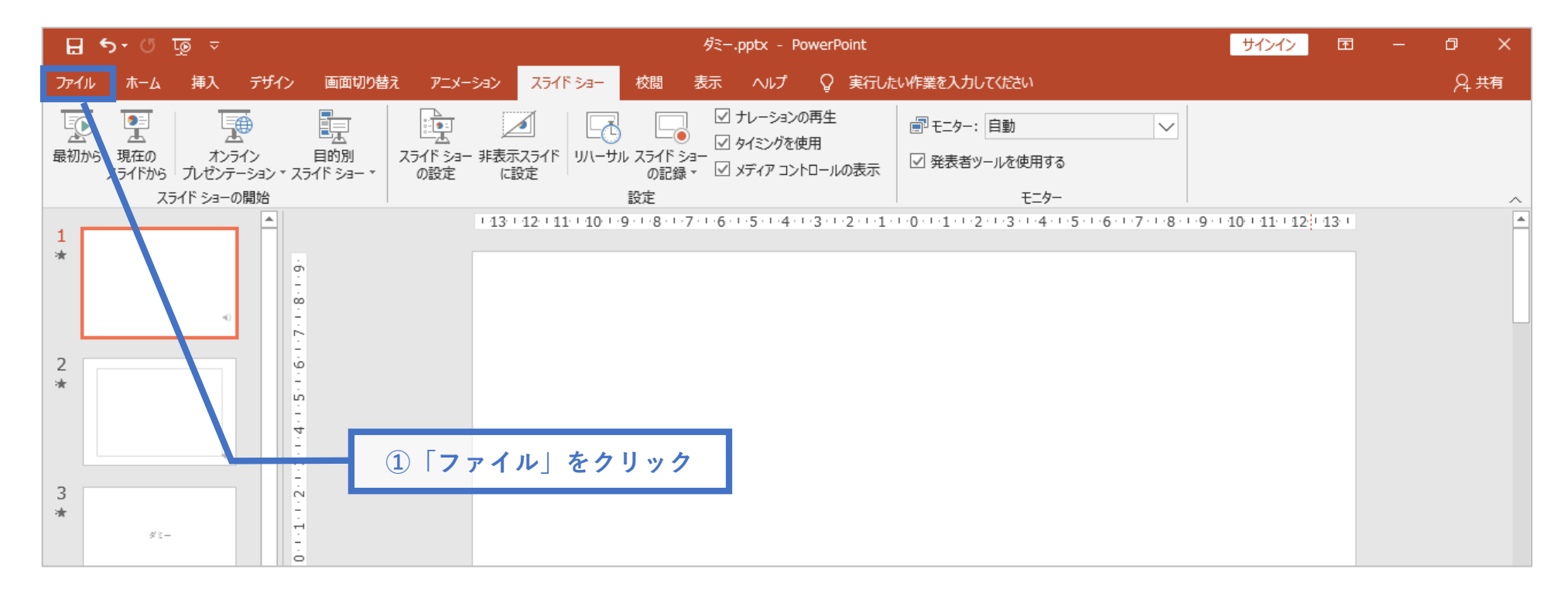

# [8] 動画ファイルの作成方法

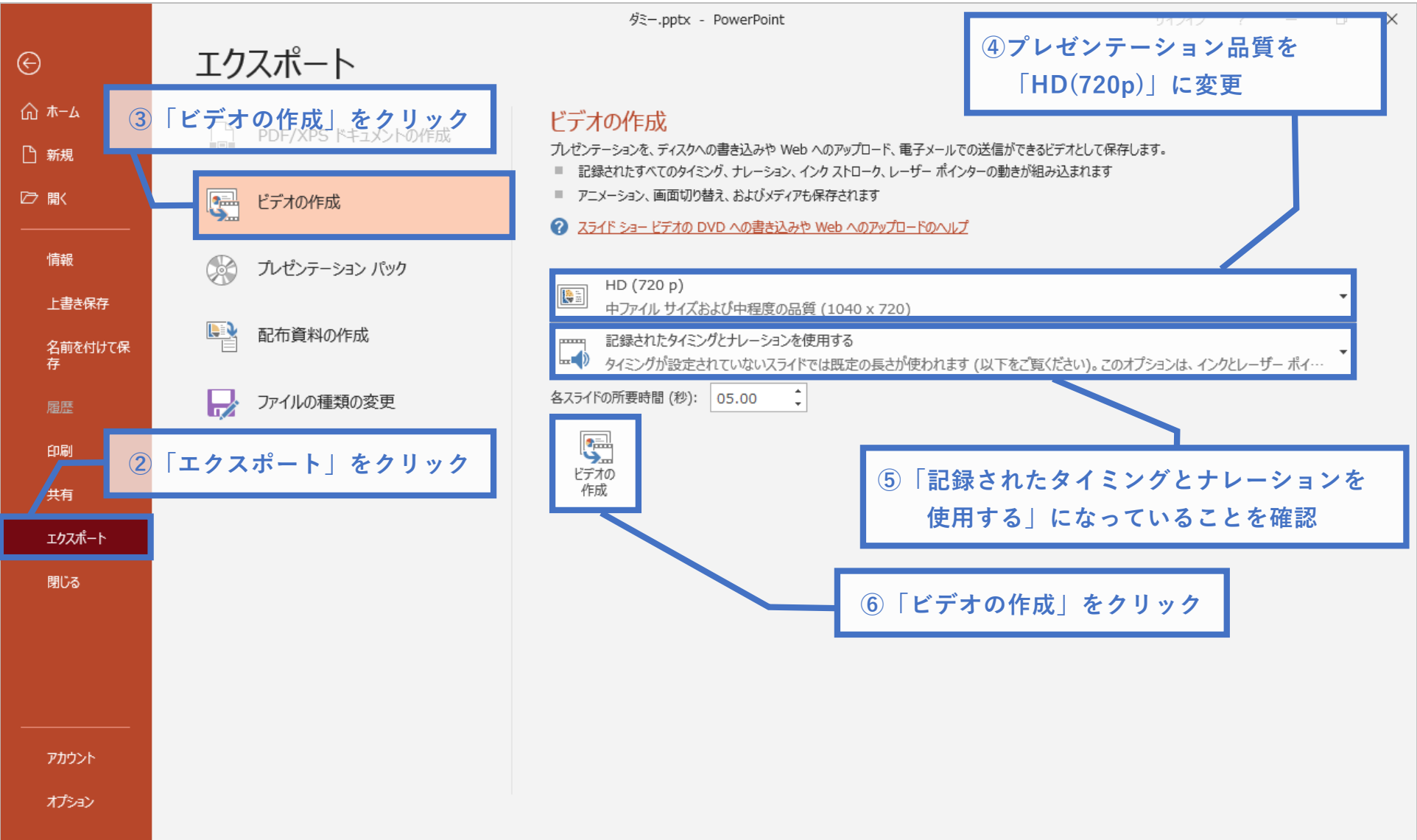

## [8] 動画ファイルの作成方法

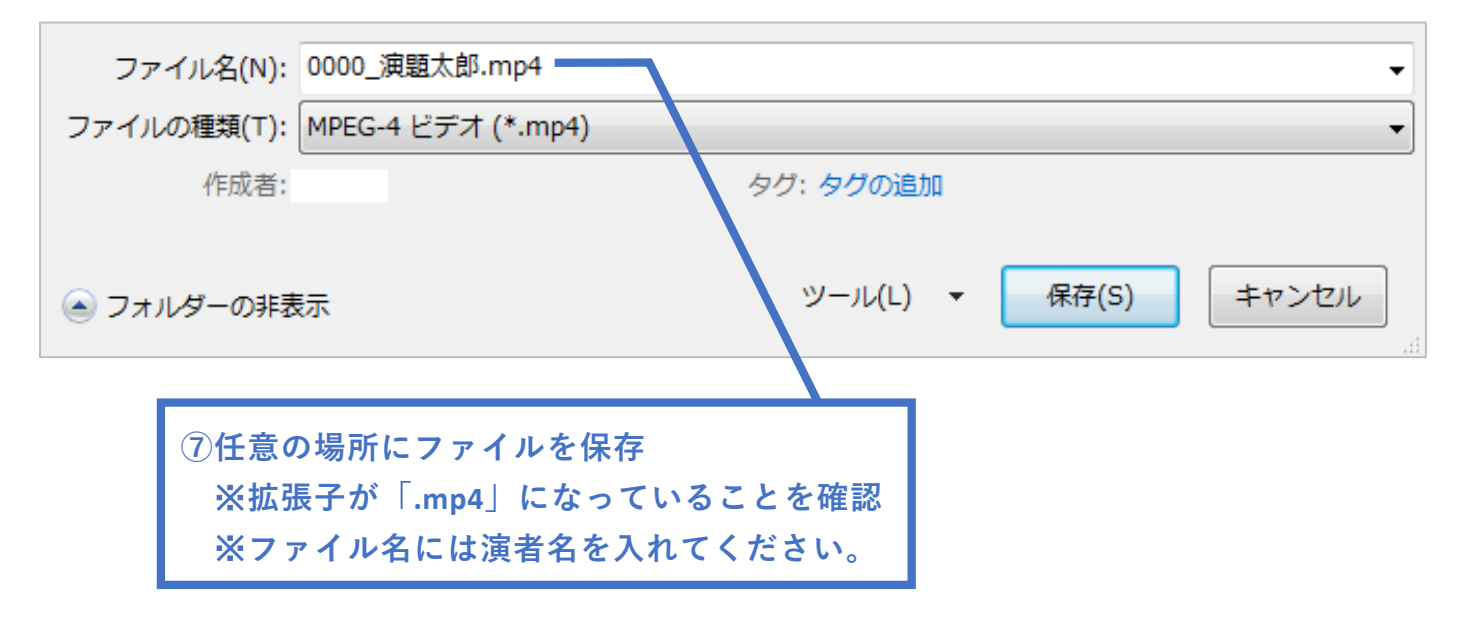

本マニュアル掲載のスクリーンショットは Power Point 2019、2016 で操作を行った場合の一例です。 ご利用の環境により表示内容が異なる場合がございます。ご了承ください。

#### お問い合わせ

第32回日本サイトメトリー学会学術集会主催事務局

金沢大学がん進展制御研究所・新学術創成研究機構 分子病態研究分野
 担当:竹内康人、武 紀代子
 〒920-1192 石川県金沢市角間町
 TEL:076-264-6733
 E-mail:cytometry2022@gmail.com